## **Quick Reference Sheet – Relinquishing a Death Case (Funeral Homes)**

## Note:

- This function is used to remove ownership of a death case from the entire facility.
- Relinquishing of a death case can be performed by any end user from the facility that currently owns the unregistered death case.
- Once the death case is relinquished from the facility. Another facility can take ownership.
- 1. From the death case, Click the **Relinquish Case** tab on the *Other Links* section of the *Navigation Menu* (=)

|   | Department of Heal            | *6                                                          |                             |                   |      | Welcome          | 004                        |
|---|-------------------------------|-------------------------------------------------------------|-----------------------------|-------------------|------|------------------|----------------------------|
|   | Department of Healt           | ui                                                          |                             |                   |      | Fazil Popal      | Logout<br>tis Funeral Home |
| ≡ | Death Registration            |                                                             |                             |                   |      |                  |                            |
|   | Personal Information          |                                                             |                             |                   |      | < Return Home Sa | ave                        |
|   | Decedent                      |                                                             |                             |                   |      |                  |                            |
|   | Resident Address              | Case ID: 37854055 Decedent Name: bobo Event Date: N         | Nay-21-2024                 |                   |      |                  |                            |
|   | Family Members                | Case Status: New Event Uncertified Unsigned Unregis         | tered Centralized Dunlicate |                   |      |                  |                            |
|   | Informant                     |                                                             |                             |                   |      |                  |                            |
| 1 | Place of Death                | Decedent                                                    |                             |                   |      |                  |                            |
| - | Disposition                   |                                                             |                             |                   |      |                  |                            |
|   | Decedent Attributes           | Decedent                                                    |                             |                   |      |                  |                            |
|   | Other Links                   | First Name                                                  | Middle Name                 |                   |      |                  |                            |
|   | Relinquish Case               | bobo                                                        |                             |                   |      |                  |                            |
|   | Documentary Evidence          | Last Nama                                                   | Suffix                      |                   |      |                  |                            |
|   | Case Messages                 |                                                             | Calast ana                  |                   |      |                  |                            |
|   | Event Issuance History        |                                                             | Select one                  | ~                 |      |                  |                            |
|   | Drop To Paper                 | Sex                                                         |                             |                   |      |                  |                            |
|   | Case Status History           | Male                                                        | × ~                         |                   |      |                  |                            |
|   | Request to Abandon/Void       | Gender Designation (if different than sex)                  |                             |                   |      |                  |                            |
|   | Comments                      | Select one                                                  | ~                           |                   |      |                  |                            |
|   | Registration Validations      |                                                             |                             |                   |      |                  |                            |
|   | Transfer Ownership            | Aliases                                                     |                             |                   |      |                  |                            |
|   | Medical Certification Request |                                                             |                             |                   |      |                  |                            |
|   |                               | Date of Birth Month Select one Age at Last Birthday (Years) | Day<br>Select one           | × ]               | Year |                  | -                          |
|   |                               | Is SSN Available?<br>Available                              | x ~                         | SSN               |      |                  |                            |
|   |                               | Decedent BirthPlace                                         |                             | Unverified Verify |      |                  |                            |
|   |                               | United States                                               |                             |                   |      |                  |                            |
|   |                               |                                                             |                             | County            |      |                  |                            |
|   |                               | City or Iown                                                |                             | county            |      |                  |                            |
|   |                               | Birthplace State/U.S. Territory/Province                    |                             |                   |      |                  |                            |
|   |                               | Select one                                                  |                             |                   |      |                  |                            |
|   |                               |                                                             |                             |                   |      |                  |                            |
|   |                               | Ever in US Armed Forces?                                    |                             |                   |      |                  |                            |
|   |                               | Select one                                                  | ~                           |                   |      |                  |                            |
|   |                               | No validation error found on this page                      |                             |                   |      | Sho              | IIA we                     |
|   |                               |                                                             |                             |                   |      | < Return Home Si | ave                        |
|   |                               |                                                             |                             |                   |      |                  |                            |

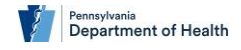

## **Quick Reference Sheet – Relinquishing a Death Case (Funeral Homes)**

2. On the *Relinquish Death Case* Page, Enter in the reasoning on why the death case must be relinquished in the **Relinquish Reason** text box.

| Department of He              | alth                                                                           | Welcome<br>Fazil Popal<br>Carlucci-Golden-DeSan | O O M<br>Logout<br>tis Funeral Home |
|-------------------------------|--------------------------------------------------------------------------------|-------------------------------------------------|-------------------------------------|
| Death Registration            | Case ID: 37854055 Decedent Name: bobo Event Date: May-21-2024                  |                                                 |                                     |
| Personal Information          | 2                                                                              |                                                 | _                                   |
| Decedent                      | Case Status: New Event Uncertified Unsigned Unregistered Centralized Duplicate |                                                 |                                     |
| Resident Address              |                                                                                |                                                 |                                     |
| Family Members                | Reinquish Death Case                                                           |                                                 | _                                   |
| Informant                     | Relinquish Reason*                                                             |                                                 |                                     |
| Place of Death                | This is a duplicate case.                                                      |                                                 |                                     |
| Disposition                   |                                                                                |                                                 |                                     |
| Decedent Attributes           |                                                                                |                                                 |                                     |
| Other Links                   | 3                                                                              |                                                 |                                     |
| Relinquish Case               | Max Length allowed is 200 characters                                           |                                                 |                                     |
| Documentary Evidence          |                                                                                |                                                 |                                     |
| Case Messages                 | Relinquish                                                                     |                                                 |                                     |
| Event Issuance History        |                                                                                |                                                 |                                     |
| Drop To Paper                 |                                                                                |                                                 |                                     |
| Print Forms                   |                                                                                | Re                                              | eturn Home                          |
| Case Status History           |                                                                                |                                                 |                                     |
| Request to Abandon/Void       |                                                                                |                                                 |                                     |
| Comments                      |                                                                                |                                                 |                                     |
| Registration Validations      |                                                                                |                                                 |                                     |
| Transfer Ownership            |                                                                                |                                                 |                                     |
| Medical Certification Request |                                                                                |                                                 |                                     |

- 3. Click the **Relinquish** button to continue.
- 4. A pop-up window will display with a warning: <u>"Please note that this case will not be accessible after it has been Relinquished. Press OK to Relinquish the case or cancel to retain ownership."</u>

| Please note that this case will not be accessible afte<br>Relinquished. Press OK to Relinquish the case or ca | er it has been ×<br>ncel to retain |
|----------------------------------------------------------------------------------------------------|------------------------------------|
| ownersnip.                                                                                                    | 5                                  |
|                                                                                                    | Cancel OK                          |

5. After clicking the **OK**, the end user will return to the *Home Page*.

Note:

- Once the end users relinquish the death case, the facility will no longer have access to that death case.
- If no other facility has claimed ownership of the death case, ownership can be reclaimed by using the **Start New Case** tab on the *Navigation Menu* (=).